# 4.02.02 Projektdaten verwalten (Projektplanung)

# Projektstruktur anlegen

Die Projektplanung wird mit der Aktion "Projektplanung und Auswertung" geöffnet:

| 🔀 🥐 🔋 Proje                                      | kt 92 QM-Modul          |  |  |  |  |  |  |  |  |
|--------------------------------------------------|-------------------------|--|--|--|--|--|--|--|--|
| 🕞 🔯 🗇 🙋 🛛 📴 Dokument Bearbeiten Ansicht Aktionen |                         |  |  |  |  |  |  |  |  |
| Stammblatt Beteiligte P                          | ortfolio                |  |  |  |  |  |  |  |  |
| Projektinfo                                      | Nummer 92 Status passiv |  |  |  |  |  |  |  |  |
| Bezeichnung                                      | QM-Modul                |  |  |  |  |  |  |  |  |
| Projektzeitraum                                  | von 10.12.2006          |  |  |  |  |  |  |  |  |

Die Funktionalität "Projektplanung" basiert auf der Netzplantechnik und soll den Benutzer bei der integrierten Projektplanung innerhalb der Software Projectile unterstützen. Unter der Netzplantechnik versteht man ein Instrument zur Planung, Steuerung und Kontrolle von Projekten. Grundsätzlich sind dabei die Strukturplanung und Zeitplanung erforderlich.

| 🔀 🤋 📭           | 🔀 🥐 🔩 Projektplanung 92 QM-Modul                                                        |               |                          |              |            |               |                                  |             |  |  |
|-----------------|-----------------------------------------------------------------------------------------|---------------|--------------------------|--------------|------------|---------------|----------------------------------|-------------|--|--|
|                 | 🖬 🔃 🌬 🔩 🔽 🖌 Anzeige 👔 01 - Standardansicht 🔽 🖻 🔍 🖌 🗋 Gantt 🖃 🖌 Pt 🖳 🖌                   |               |                          |              |            |               |                                  |             |  |  |
| Mitarbeiterd    | aten berücksich                                                                         | tigen         |                          |              |            |               |                                  |             |  |  |
| Projektzeitraum | Projektzeitraum Sprungfolge 10.12.2006 • 02.02.2007 • 0 0 0 0 0 0 0 0 0 0 0 0 0 0 0 0 0 |               |                          |              |            |               |                                  |             |  |  |
| +-              | FixiertNumme                                                                            | r Bezeichnung | Plan-<br>Aufwand<br>[Pt] | Plan-Beginn  | Plan-Ende  | Projekt       | Externer<br>Stundensatz<br>[EUR] | ##∨orgänger |  |  |
| - 3             | <b>9</b> 2                                                                              | QM-Modul      |                          | 0 10.12.2006 | 02.02.2007 |               |                                  |             |  |  |
|                 | _                                                                                       | Neue Elemente |                          |              |            |               |                                  |             |  |  |
| Arbeitspaket 💌  |                                                                                         |               |                          | 10.12.2006   | 02.02.2007 | 92 QM-Modul 💌 | 9                                |             |  |  |
| Arbeitspaket 💌  |                                                                                         |               |                          | 10.12.2006   | 02.02.2007 | 92 QM-Modul 💌 | 9                                |             |  |  |
| Arbeitspaket 💌  |                                                                                         |               |                          | 10.12.2006   | 02.02.2007 | 92 QM-Modul 💌 | 9                                |             |  |  |
| Arbeitspaket 💌  |                                                                                         |               |                          | 10.12.2006   | 02.02.2007 | 92 QM-Modul 💌 | 9                                |             |  |  |
| Arbeitspaket 🔻  |                                                                                         |               |                          | 10.12.2006   | 02.02.2007 | 92 QM-Modul 🔻 | 9                                |             |  |  |
| Arbeitspaket 🗸  |                                                                                         |               |                          | 10.12.2006   | 02.02.2007 | 92 QM-Modul 🔻 | 9                                |             |  |  |
| Arbeitspaket -  |                                                                                         |               |                          | 10.12.2006   | 02.02.2007 | 92 QM-Modul 🔻 | 9                                |             |  |  |
| Arbeitspaket -  |                                                                                         |               |                          | 10.12.2006   | 02.02.2007 | 92 QM-Modul 💌 | 9                                | _           |  |  |
| Arbeitspaket    |                                                                                         |               |                          | 10.12.2006   | 02.02.2007 | 92 QM-Modul 💌 | 9                                |             |  |  |
| Arbeitspaket 🔻  |                                                                                         |               |                          | 10.12.2006   | 02.02.2007 | 92 QM-Modul 💌 | 9                                |             |  |  |
| 4               |                                                                                         |               |                          |              |            |               |                                  |             |  |  |

Der Dialog beinhaltet in der Funktionsleiste eine Funktionalität zum Speichern der Projektdaten und den Reload-Button, ...

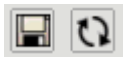

Last update: 2019/10/25 handbuch:kapitel\_4:4.2.02\_projektdaten\_verwalten\_projektplanung https://infodesire.net/dokuwiki/doku.php?id=handbuch:kapitel\_4:4.2.02\_projektdaten\_verwalten\_projektplanung 14:11

... die Buttons für die Vorwärtsrechnung und die Rückwärtsrechnung, ...

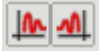

...sowie die Buttons für die integrierten Auswertungen im System (Gantt-Diagramm, Projektstrukturplan, eine vereinfachte Netzplanauswertung, ...).

Daneben befindet sich der Button für den erweiterten Modus (Vorgang oder Arbeitspakete anzeigen),

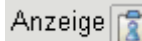

... die Funktionalität zur Ansicht der Projektplanung und ...

| 01 - Standardansicht | • | Ð | 9 | $\checkmark$ |  |
|----------------------|---|---|---|--------------|--|
|----------------------|---|---|---|--------------|--|

... der Modus der Planung sowie ...

| Gantt | - | $\checkmark$ |
|-------|---|--------------|
|-------|---|--------------|

... die Auswahlbox für die Zeiteinheiten der Aufwände.

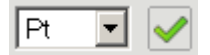

Unter der Funktionsleiste befindet sich die Option "Mitarbeiterdaten berücksichtigen" für die Vorwärts- und Rückwärtsrechnung. Wenn diese Option genutzt wird, berücksichtigt das System die geplanten Projekt- und Arbeitszeiten der Mitarbeiter.

Mitarbeiterdaten berücksichtigen

Dieser Dialog enthält die zwei Datumskomponenten "Projektzeitraum", die das Start- und Ende-Datum des Projektes kennzeichnen. Diese Eckwerte werden aus den bestehenden Projektdaten übernommen.

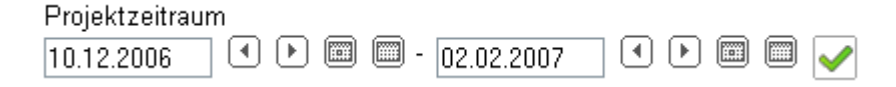

Daneben befindet sich eine Auswahlbox für die Sprungfolgen (Ablaufbeziehungen, welche die Anordnung der Arbeitspakete und/oder Meilensteine definieren).

| Sprungfolge |   |
|-------------|---|
| Ende-Start  | • |

Im unteren Block werden (bei bestehenden Projekten) die Projekte, Teilprojekte, Arbeitspakete und Meilensteine angezeigt oder können neu definiert werden.

| + -            | Fixiert | Nummer | Bezeichnung   | Plan-<br>Aufwand<br>[Pt] | Plan-Beginn | Plan-Ende  | Projekt           | Externer<br>Stundensatz<br>[EUR] | ##Vorgänger |
|----------------|---------|--------|---------------|--------------------------|-------------|------------|-------------------|----------------------------------|-------------|
| - 🚦            |         | 92     | QM-Modul      | 0                        | 10.12.2006  | 02.02.2007 |                   |                                  |             |
|                |         |        | Neue Elemente |                          |             |            |                   |                                  |             |
| Arbeitspaket 💌 |         |        |               |                          | 10.12.2006  | 02.02.2007 | 🗐 92 QM-Modul 🔽 🛽 |                                  |             |

Im folgenden Beispiel wird ein Arbeitspaket "Projektleitung" mit dem Plan-Aufwand 5 Pt (Personentage) für das Projekt "Erstellung QM-Modul" geplant.

|                                                                       | ¥ •                                |        | 💌 🖌 Anz        | eige 👔 🛛                 | 1 - Standardan | sicht 🔽 🕭 🔍 [ | 🗸 🗋 🛛 Gantt         | - 🖌 [Pt ]                        |             |
|-----------------------------------------------------------------------|------------------------------------|--------|----------------|--------------------------|----------------|---------------|---------------------|----------------------------------|-------------|
| <mark>I Speichern</mark> terda                                        | Speichern terdaten berücksichtigen |        |                |                          |                |               |                     |                                  |             |
| Projektzeitraum<br>10.12.2006 ● ■ ■ - 02.02.2007 ● ■ ■ ✓ Ende-Start ▼ |                                    |        |                |                          |                |               |                     |                                  |             |
| + -                                                                   | Fixiert                            | Nummer | Bezeichnung    | Plan-<br>Aufwand<br>[Pt] | Plan-Beginn    | Plan-Ende     | Projekt             | Externer<br>Stundensatz<br>[EUR] | ##∨orgänger |
| - 3                                                                   |                                    | 92     | QM-Modul       |                          | 0 10.12.2006   | 02.02.2007    |                     |                                  |             |
|                                                                       |                                    |        | Neue Elemente  |                          |                |               |                     |                                  |             |
| Arbeitspaket 💌                                                        |                                    |        | Projektleitung |                          | 5 10.12.2006   | 02.02.2007    | ] 🔲 92 QM-Modul 🔽 🔇 | 2                                |             |
| Arbeitspaket 💌                                                        |                                    |        |                |                          | 10.12.2006     | 02.02.2007    | 92 QM-Modul 🔽 🤇     | 3                                | ]           |

Nach der Definition wird der Projektplan abgespeichert und auf der rechten Seite des Dialoges werden vom System Funktionalitäten für die Definition von Ablaufbeziehungen bereitgestellt. Diese Spalten dienen zur Definition von Ablaufbeziehungen zwischen den einzelnen Arbeitspaketen und/oder Meilensteinen.

| 💥 🤋 🐛           | 🔀 🕐 🔩 Projektplanung 92 QM-Modul                                              |               |                |                          |              |            |                 |                                  |              |  |
|-----------------|-------------------------------------------------------------------------------|---------------|----------------|--------------------------|--------------|------------|-----------------|----------------------------------|--------------|--|
|                 | 🖬 🔃 🌬 🖳 🔽 🖌 Anzeige 👔 🛛 - Standardansicht 🖃 🕭 🔍 🎦 🖓 Gantt 🔍 🖌 Pt 🔍 🖌          |               |                |                          |              |            |                 |                                  |              |  |
| 🔽 Mitarbeiterda | ten be                                                                        | rücksichtiger | n              |                          |              |            |                 |                                  |              |  |
| Projektzeitraum | Projektzeitraum Sprungfolge<br>10.12.2006 • • • • • • • • • • • • • • • • • • |               |                |                          |              |            |                 |                                  |              |  |
| +-              | Fixier                                                                        | tNummer       | Bezeichnung    | Plan-<br>Aufwand<br>[Pt] | Plan-Beginn  | Plan-Ende  | Projekt         | Externer<br>Stundensatz<br>[EUR] | # #∨orgänger |  |
| - 3             |                                                                               | 92            | QM-Modul       |                          | 5 10.12.2006 | 02.02.2007 |                 |                                  |              |  |
| <u>a</u> 🙀      |                                                                               | 92-1          | Projektleitung |                          | 5 10.12.2006 | 02.02.2007 | 92 QM-Modul 💌   | 9                                | #1           |  |
|                 | Neue Elemente                                                                 |               |                |                          |              |            |                 |                                  |              |  |
| Arbeitspaket 💌  |                                                                               |               |                |                          | 10.12.2006   | 02.02.2007 | 92 QM-Modul 🔽 🕻 | <u> </u>                         |              |  |

Im nächsten Schritt werden zwei Teilprojekte (Planung, Umsetzung) definiert. Dafür muss die Art des Projektelementes auf "Projekt" gesetzt werden und das Teilprojekt benannt werden (Spalte Bezeichnung).

| 🔀 🤶 🛛                       | 🔀 🥐 🔩 Projektplanung 92 QM-Modul                                             |               |                |                          |             |            |                 |                                  |  |  |
|-----------------------------|------------------------------------------------------------------------------|---------------|----------------|--------------------------|-------------|------------|-----------------|----------------------------------|--|--|
| <b>D</b> 0                  | 🙀 🖸 🜬 🛋 🖫 🖉 🖌 Anzeige 👔 01 - Standardansicht 🔽 🖻 🔍 🧹 🛅 Gantt 🔽 🖌 Pt 👤        |               |                |                          |             |            |                 |                                  |  |  |
|                             | terdaten be                                                                  | erücksichtige | n              |                          |             |            |                 |                                  |  |  |
| Projektzeitra<br>10.12.2006 | Projektzeitraum         Sprungfolge           10.12.2006 <ul> <li></li></ul> |               |                |                          |             |            |                 |                                  |  |  |
| + -                         | Fixier                                                                       | tNummer       | Bezeichnung    | Plan-<br>Aufwand<br>[Pt] | Plan-Beginn | Plan-Ende  | Projekt         | Externer<br>Stundensatz<br>[EUR] |  |  |
| - 🔋                         |                                                                              | 92            | QM-Modul       | 5                        | 10.12.2006  | 02.02.2007 |                 |                                  |  |  |
| 88                          | 🙀 🗆                                                                          | 92-1          | Projektleitung | 5                        | 10.12.2006  | 02.02.2007 | 92 QM-Modul 💌   | 9                                |  |  |
|                             |                                                                              |               | Neue Elemente  |                          |             |            |                 |                                  |  |  |
| Projekt                     | ▼ □                                                                          |               | Planung        |                          | 10.12.2006  | 02.02.2007 | 🕮 92 QM-Modul 💌 | 9                                |  |  |
| Projekt                     | •                                                                            |               | Umsetzung      |                          | 10.12.2006  | 02.02.2007 | 92 QM-Modul 💌   | 9                                |  |  |

Nach dem Speichern werden die zwei Teilprojekte angelegt und dem Oberprojekt zugeordnet. Die Zuordnung der Projektelemente geschieht in der Spalte "Projekt".

Last update: 2019/10/25 handbuch:kapitel\_4:4.2.02\_projektdaten\_verwalten\_projektplanung https://infodesire.net/dokuwiki/doku.php?id=handbuch:kapitel\_4:4.2.02\_projektdaten\_verwalten\_projektplanung 14:11

| 🔀 🂈 🛛                       | 🔀 🕐 🔩 Projektplanung 92 QM-Modul                                                                                                    |       |               |                |                          |              |            |                   |                                  |              |
|-----------------------------|----------------------------------------------------------------------------------------------------|-------|---------------|----------------|--------------------------|--------------|------------|-------------------|----------------------------------|--------------|
| 🖪 O 1                       | 🔚 🔃 🌬 🔩 🔩 🔽 🖌 🖌 🖌 🖌 🖌 🖌 🖌 🖍 Anzeige 👔 🔲 🛛 Standardansicht 🔽 🖻 🔍 🇹 🗋 Gantt 🖉 🖌 Pt 💽 🖌                                                                                                    |       |               |                |                          |              |            |                   |                                  |              |
| 🔽 Mitarbeit                 | terdate                                                                                                    | en be | rücksichtiger | n              |                          |              |            |                   |                                  |              |
| Projektzeitra<br>10.12.2006 | Projektzeitraum Sprungfolge<br>10.12.2006 • D - 02.02.2007 • D - 02.02.2007 • |       |               |                |                          |              |            |                   |                                  |              |
| +-                          | F                                                                                                    | ixier | tNummer       | Bezeichnung    | Plan-<br>Aufwand<br>[Pt] | Plan-Beginn  | Plan-Ende  | Projekt           | Externer<br>Stundensatz<br>[EUR] | # #∨orgänger |
| - 3                         | I                                                                                                    |       | 92            | QM-Modul       |                          | 5 10.12.2006 | 02.02.2007 |                   |                                  |              |
| 28                          | ا 🕵                                                                                                    |       | 92-1          | Projektleitung | Į                        | 5 10.12.2006 | 02.02.2007 | 92 QM-Modul 🔽 🕓   | )[]                              | #1           |
| - 3                         | ا 🕵                                                                                                    |       | 92.1          | Planung        | (                        | 0 10.12.2006 | 02.02.2007 | 92 QM-Modul  💌 🕓  | )                                |              |
| - 3                         |                                                                                                    |       | 92.2          | Umsetzung      | (                        | 10.12.2006   | 02.02.2007 | 🗐 92 QM-Modul 🔽 🕓 |                                  |              |

Im nächsten Schritt werden drei Arbeitspakete (Konzeption, Spezifikation und Pflichtenheft) sowie ein Meilenstein (Auswahlbox Projektelement) definiert und in der Spalte "Projekt" dem Teilprojekt Planung zugeordnet. Für die Arbeitspakete werden dabei auch Planaufwände geschätzt.

| 💥 🄋 🖪                        | 🔀 🥐 🐁 Projektplanung 92 QM-Modul                                                       |          |            |                 |                          |             |            |           |          |                                  |              |
|------------------------------|----------------------------------------------------------------------------------------|----------|------------|-----------------|--------------------------|-------------|------------|-----------|----------|----------------------------------|--------------|
| R 🖸 🕨                        | 🕅 🔃 🌬 🖳 🔽 🖌 🗹 🗹 🖾 🖸 🖓 Anzeige 👔 01 - Standardansicht 🔽 🗟 🔍 🖍 🗋 Gantt 🛛 🖌 🖓             |          |            |                 |                          |             |            |           |          |                                  |              |
| Speichern eite               | rdater                                                                                 | n berücl | ksichtigen |                 |                          |             |            |           |          |                                  |              |
| Projektzeitrau<br>10.12.2006 | Projektzeitraum Sprungfolge<br>10.12.2006 • D2.02.2007 • D D D2.02.2007 • Ende-Start • |          |            |                 |                          |             |            |           |          |                                  |              |
| + -                          | Fiz                                                                                    | kiert Nu | mmer       | Bezeichnung     | Plan-<br>Aufwand<br>[Pt] | Plan-Beginn | Plan-Ende  | Projekt   |          | Externer<br>Stundensatz<br>[EUR] | # #∨orgänger |
| - 🔋                          |                                                                                        | 92       |            | QM-Modul        | 5                        | 10.12.2006  | 02.02.2007 |           |          |                                  |              |
| 23                           | 📡 🗆                                                                                    | 92-      | -1         | Projektleitung  | 5                        | 10.12.2006  | 02.02.2007 | 92 QM-M   | odul 🔽 🕻 | 3                                | #1           |
| - 3                          | 🙀 🗆                                                                                    | 92.      | .1         | Planung         | 0                        | 10.12.2006  | 02.02.2007 | 92 QM-M   | odul 🔽 🕻 | 2                                |              |
| - 3                          | 📡 🗆                                                                                    | 92       | .2         | Umsetzung       | 0                        | 10.12.2006  | 02.02.2007 | 92 QM-M   | odul 🔽 🔍 |                                  |              |
|                              |                                                                                        |          |            | Neue Elemente   |                          |             |            |           |          |                                  |              |
| Arbeitspaket                 |                                                                                        |          |            | Konzeption      | 3                        | 10.12.2006  | 02.02.2007 | 92.1 Plan | ung 🔽 🕻  | <u> </u>                         |              |
| Arbeitspaket                 | <b>-</b> -                                                                             |          |            | Spezifikation   | 3                        | 10.12.2006  | 02.02.2007 | 92.1 Plan | ung 🔽 🕻  | 3                                |              |
| Arbeitspaket                 | -                                                                                      |          |            | Pflichtenheft   | 4                        | 10.12.2006  | 02.02.2007 | 92.1 Plan | ung 🔽 🕻  | 2                                |              |
| Meilenstein                  |                                                                                        | 1        |            | Abnahme Planung |                          | 10.12.2006  | 02.02.2007 | 92.1 Plan | ung 🔽 🕻  | 2                                |              |
| Arbeitspaket                 | -                                                                                      |          |            |                 |                          | 10.12.2006  | 02.02.2007 | 92 QM-M   | odul 🔽 🖲 | 2                                |              |

Nach dem Speichern werden die Arbeitspakete und der Meilenstein in die Struktur eingeordnet.

| 🔀 🥐 🔩 Projektplanung 92 QM-Modul                                                        |       |        |        |                 |                            |             |            |              |     |                                  |              |   |
|-----------------------------------------------------------------------------------------|-------|--------|--------|-----------------|----------------------------|-------------|------------|--------------|-----|----------------------------------|--------------|---|
| 🔚 🔃 🌬 🚛 🔽 🖌 Anzeige 👔 🔲 - Standardansicht 🔄 🖻 🔍 🧹 🛅 Gantt 🖃 🖌 Pt 💽 🖌                    |       |        |        |                 |                            |             |            |              |     |                                  |              |   |
| ☑ Mitarbeiterdaten berücksichtigen                                                      |       |        |        |                 |                            |             |            |              |     |                                  |              |   |
| Projektzeitraum Sprungfolge<br>10.12.2006 ④ ▶ ■ ■ - 02.02.2007   ④ ▶ ■ ■ ✔ Ende-Start ▼ |       |        |        |                 |                            |             |            |              |     |                                  |              |   |
| +-                                                                                      | F     | ixiert | Nummer | Bezeichnung     | Plan- F<br>Aufwand<br>[Pt] | Plan-Beginn | Plan-Ende  | Projekt      |     | Externer<br>Stundensatz<br>[EUR] | # #∨orgänger |   |
| - 3                                                                                     | I     |        | 92     | QM-Modul        | 15 1                       | 0.12.2006   | 02.02.2007 |              |     |                                  |              |   |
| 88                                                                                      | ا 🕵   |        | 92-1   | Projektleitung  | 5 1                        | 0.12.2006   | 02.02.2007 | 92 QM-Modul  | •   | )                                | #1           |   |
| - 3                                                                                     | ا 🙀   |        | 92.1   | Planung         | 10 1                       | 0.12.2006   | 02.02.2007 | 92 QM-Modul  | •   | )                                |              |   |
| 88                                                                                      | ا 🕵   |        | 92.1-1 | Konzeption      | 3 1                        | 0.12.2006   | 02.02.2007 | 92.1 Planung | •   |                                  | #3           |   |
| 83                                                                                      | ا 🙀   |        | 92.1-2 | Spezifikation   | 3 1                        | 0.12.2006   | 02.02.2007 | 92.1 Planung | •   |                                  | #4           |   |
| 23                                                                                      | ا 🕵 ا |        | 92.1-3 | Pflichtenheft   | 4 1                        | 0.12.2006   | 02.02.2007 | 92.1 Planung | •   |                                  | #5           |   |
|                                                                                         | ا 🙀   |        | 92.1-A | Abnahme Planung | 1                          | 0.12.2006   |            | 92.1 Planung | - 9 |                                  | #6           | • |
| - 3                                                                                     | ا 🕵   |        | 92.2   | Umsetzung       | 0 1                        | 0.12.2006   | 02.02.2007 | 92 QM-Modul  |     |                                  |              |   |

Anschließend werden die Arbeitspakete und Meilensteine für das zweite Teilprojekt Umsetzung ...

5/7

| Review Projektplanung 92 QM-Modul               |      |        |         |                   |                          |             |            |   |                  |   |                                  |      |           |   |
|-------------------------------------------------|------|--------|---------|-------------------|--------------------------|-------------|------------|---|------------------|---|----------------------------------|------|-----------|---|
| 📮 🖸 🌬 🛀 🚽 🖌 🖌 🖌 🖌 🖌 🖌 🖌 🖌 💽 🚺 🗐 🖓 🖉 🖓 🔂 🖉 🖓 🖓   |      |        |         |                   |                          |             |            |   |                  |   |                                  |      |           |   |
| <mark>Speichern</mark> terdaten berücksichtigen |      |        |         |                   |                          |             |            |   |                  |   |                                  |      |           |   |
| Projektzeitraum Sprungfolge                     |      |        |         |                   |                          |             |            |   |                  |   |                                  |      |           |   |
| 10.12.2006 • • • • • • • • • • • • • • • • • •  |      |        |         |                   |                          |             |            |   |                  |   |                                  |      |           |   |
| + -                                             |      | Fixier | tNummer | Bezeichnung       | Plan-<br>Aufwand<br>[Pt] | Plan-Beginn | Plan-Ende  |   | Projekt          |   | Externer<br>Stundensatz<br>[EUR] | # #\ | /orgänger |   |
| - 3                                             |      |        | 92      | QM-Modul          | 15                       | 10.12.2006  | 02.02.2007 |   |                  |   |                                  |      |           |   |
| 88                                              | R    |        | 92-1    | Projektleitung    | 5                        | 10.12.2006  | 02.02.2007 |   | 92 QM-Modul 📃 💌  | 9 | )                                | #1   |           |   |
| - 3                                             | R    |        | 92.1    | Planung           | 10                       | 10.12.2006  | 02.02.2007 |   | 92 QM-Modul 📃    | 9 | )                                |      |           |   |
| 88                                              | R    |        | 92.1-1  | Konzeption        | 3                        | 10.12.2006  | 02.02.2007 |   | 92.1 Planung 📃 💌 | 9 |                                  | #3   |           |   |
| 83                                              |      |        | 92.1-2  | Spezifikation     | 3                        | 10.12.2006  | 02.02.2007 |   | 92.1 Planung 🛛 💌 | 0 | )                                | #4   |           |   |
| 88                                              | R    |        | 92.1-3  | Pflichtenheft     | 4                        | 10.12.2006  | 02.02.2007 |   | 92.1 Planung 🛛 💌 | 9 | )                                | #5   |           |   |
| 85                                              | R    |        | 92.1-A  | Abnahme Planung   | ]                        | 10.12.2006  |            |   | 92.1 Planung 🛛 💌 | 9 | )                                | #6   |           | • |
| - 3                                             | R    |        | 92.2    | Umsetzung         | 0                        | 10.12.2006  | 02.02.2007 |   | 92 QM-Modul 💌 🛙  | 2 |                                  |      |           |   |
|                                                 |      |        |         | Neue Elemente     |                          |             | _          | _ |                  | _ |                                  |      |           |   |
| Arbeitspake                                     | et 💌 |        |         | Templates         | 3                        | 10.12.2006  | 02.02.2007 |   | 92.2 Umsetzung 💌 | 6 |                                  |      |           |   |
| Arbeitspake                                     | et 💌 |        |         | Applikationslogik | 6                        | 10.12.2006  | 02.02.2007 |   | 92.2 Umsetzung 💌 | 9 |                                  |      |           |   |
| Arbeitspake                                     | et 💌 |        |         | Reports           | 4                        | 10.12.2006  | 02.02.2007 |   | 92.2 Umsetzung 💌 | 9 | )                                |      |           |   |
| Arbeitspake                                     | et 💌 |        |         | Testen            | 1                        | 10.12.2006  | 02.02.2007 |   | 92.2 Umsetzung 💌 | 9 | )                                |      |           |   |
| Arbeitspake                                     | et 💌 |        |         | Dokumentation     | 1                        | 10.12.2006  | 02.02.2007 |   | 92.2 Umsetzung 💌 | 9 | )                                |      |           |   |
| Meilenstein                                     | -    |        |         | Abnahme Prototyp  |                          | 10.12.2006  | 02.02.2007 |   | 92.2 Umsetzung 💌 | 9 | )                                | 1    |           |   |

### ... angelegt.

| 🔀 🥐 🔩 Projektplanung 92 QM-Modul                                                                       |       |         |                   |                          |             |            |  |                  |                                  |     |            |   |
|----------------------------------------------------------------------------------------------------|-------|---------|-------------------|--------------------------|-------------|------------|--|------------------|----------------------------------|-----|------------|---|
| 🔚 🔃 🌬 🚛 🔽 🖌 Anzeige 👔 01 - Standardansicht 🔽 🖻 🔍 🧹 🛅 Gantt 🔍 🖌 Pt 🔍 🖌                                  |       |         |                   |                          |             |            |  |                  |                                  |     |            |   |
| ☑ Mitarbeiterdaten berücksichtigen                                                                     |       |         |                   |                          |             |            |  |                  |                                  |     |            |   |
| Projektzeitraum Sprungfolge<br>10.12.2006 • D = 02.02.2007 • D = O = C = C = C = C = C = C = C = C = C |       |         |                   |                          |             |            |  |                  |                                  |     |            |   |
| +-                                                                                                    | Fixie | tNummer | Bezeichnung       | Plan-<br>Aufwand<br>[Pt] | Plan-Beginn | Plan-Ende  |  | Projekt          | Externer<br>Stundensatz<br>[EUR] | #   | #∨orgänger |   |
| - 3                                                                                                    |       | 92      | QM-Modul          | 30                       | 10.12.2006  | 02.02.2007 |  |                  |                                  |     |            |   |
| 23                                                                                                    | 🙀 🗆   | 92-1    | Projektleitung    | 5                        | 10.12.2006  | 02.02.2007 |  | 92 QM-Modul 📃    | 9                                | #1  |            |   |
| - 3                                                                                                    | 🙀 🗆 🛛 | 92.1    | Planung           | 10                       | 10.12.2006  | 02.02.2007 |  | 92 QM-Modul 📃    | 9                                |     |            |   |
| 88                                                                                                    | 🙀 🗆   | 92.1-1  | Konzeption        | 3                        | 10.12.2006  | 02.02.2007 |  | 92.1 Planung 📃   | 9                                | #3  |            |   |
| 83                                                                                                    | 🙀 🗆 🛛 | 92.1-2  | Spezifikation     | 3                        | 10.12.2006  | 02.02.2007 |  | 92.1 Planung 📃   | 9                                | #4  |            |   |
| 83                                                                                                    | 🙀 🗆   | 92.1-3  | Pflichtenheft     | 4                        | 10.12.2006  | 02.02.2007 |  | 92.1 Planung 📃   | 9                                | #5  |            |   |
| 8                                                                                                    | 🙀 🗆 🛛 | 92.1-A  | Abnahme Planung   |                          | 10.12.2006  |            |  | 92.1 Planung 📃   | 9                                | #6  |            | • |
| - 3                                                                                                    | 🙀 🗆   | 92.2    | Umsetzung         | 15                       | 10.12.2006  | 02.02.2007 |  | 92 QM-Modul 💌 🔍  | )                                |     |            |   |
| 83                                                                                                    | 🙀 🗆   | 92.2-1  | Templates         | 3                        | 10.12.2006  | 02.02.2007 |  | 92.2 Umsetzung 💌 | 9                                | #8  |            |   |
| 88                                                                                                    | 🙀 🗆   | 92.2-2  | Applikationslogik | 6                        | 10.12.2006  | 02.02.2007 |  | 92.2 Umsetzung 💌 | 9                                | #9  |            |   |
| 83                                                                                                    | 🙀 🗆   | 92.2-3  | Reports           | 4                        | 10.12.2006  | 02.02.2007 |  | 92.2 Umsetzung 💌 | 9                                | #10 |            |   |
| 83                                                                                                    | 📡 🗆   | 92.2-4  | Testen            | 1                        | 10.12.2006  | 02.02.2007 |  | 92.2 Umsetzung 💌 | 9                                | #11 |            |   |
| 83                                                                                                    | 🙀 🗆   | 92.2-5  | Dokumentation     | 1                        | 10.12.2006  | 02.02.2007 |  | 92.2 Umsetzung 💌 | 9                                | #12 |            |   |
| 8                                                                                                    | 🙀 🗆   | 92.2-A  | Abnahme Prototyp  | ]                        | 10.12.2006  |            |  | 92.2 Umsetzung 💌 | 9                                | #13 |            | • |

# Der Projektstrukturplan kann mit der Auswertung "PSP" ...

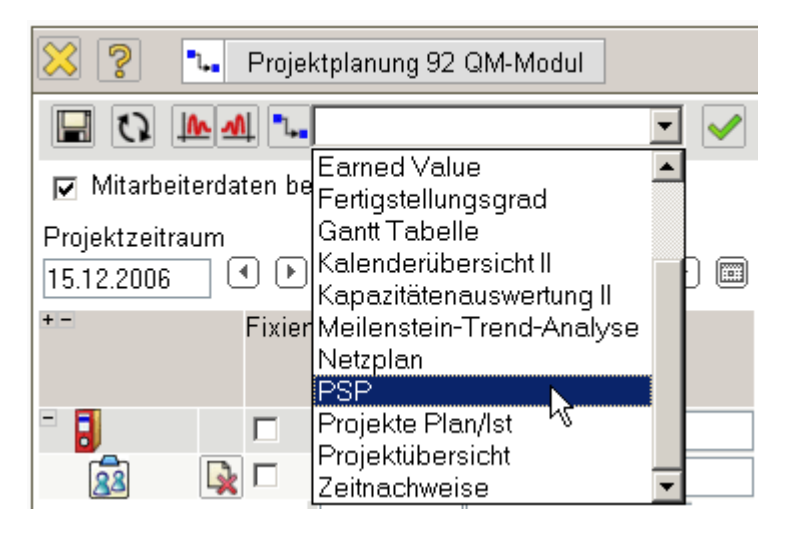

... visualisiert werden. Der Projektstrukturplan in Projectile stellt die Beziehung des Projektes und der Unterprojekte mit den dazugehörigen Arbeitspaketen dar. Hier werden auch die wichtigsten Plan- und Istwerte der Projektstruktur angezeigt:

| 🔀 🄋                 | [    |       | Dateien    |       |       |                      |                   |                   |      |  |  |  |
|---------------------|------|-------|------------|-------|-------|----------------------|-------------------|-------------------|------|--|--|--|
| Projektstrukturplan |      |       |            |       |       |                      |                   |                   |      |  |  |  |
| Projekt:            |      | 92 Q  | M-Modul    |       |       |                      |                   |                   |      |  |  |  |
| Zeitraum            | :    | 15.13 | 2.2006 - 2 | 26.01 | 1.20  | 07                   |                   |                   |      |  |  |  |
| lst-<br>Projektze   | eit: | 0,00  | h   240,0  | Dh    |       |                      |                   |                   |      |  |  |  |
|                     |      |       | Arbeitspa  | aket  | : 92- | 1 Projektleitu       | ng                |                   |      |  |  |  |
|                     |      |       | Zeitraum   | :     | 007   |                      |                   |                   |      |  |  |  |
|                     |      |       | Mitarbeit  | er:   | Pe    | ter Schaub           |                   |                   |      |  |  |  |
|                     |      |       |            | eit:  | 0,0   | ,00 h ( 40,00 h )    |                   |                   |      |  |  |  |
|                     |      |       |            |       |       |                      |                   |                   |      |  |  |  |
|                     |      |       | Projekt:   | 9     | 92.1  | Planung              |                   |                   |      |  |  |  |
|                     |      |       | Zeitraum   | : 1   | 15.12 | 2.2006 - 08.01.2007  |                   |                   |      |  |  |  |
|                     |      |       |            | eit:  | 00,0  | h   80,00 h          |                   |                   |      |  |  |  |
|                     |      |       |            |       |       | Arbeitspaket:        | 92.1              | I-1 Konzeption    |      |  |  |  |
|                     |      |       |            |       |       | Zeitraum:            | 15.1              | 12.2006 - 20.12.2 | 2006 |  |  |  |
|                     |      |       |            |       |       | Mitarbeiter:         | Nort              | bert Becker       |      |  |  |  |
|                     |      |       |            |       |       | lst-<br>Projektzeit: | 0,00              | )h(24,00h)        |      |  |  |  |
|                     |      |       |            |       |       | Arbeitspaket:        | <mark>92.1</mark> | -2 Spezifikation  |      |  |  |  |

## ...Fortsetzung

#### From: https://infodesire.net/dokuwiki/ - Projectile-Online-Handbuch

Permanent link: https://infodesire.net/dokuwiki/doku.php?id=handbuch:kapitel\_4:4.2.02\_projektdaten\_verwalten\_projektplanung

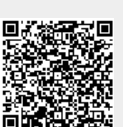

Last update: 2019/10/25 14:11